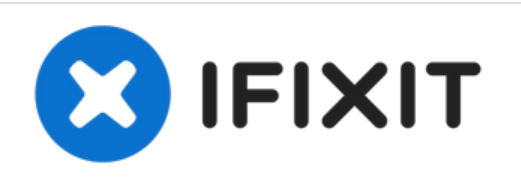

# 27インチiMacにSSDを追加する方法 (Late 2015)

2015年の後半にiMac...

作成者: Justin Winchester

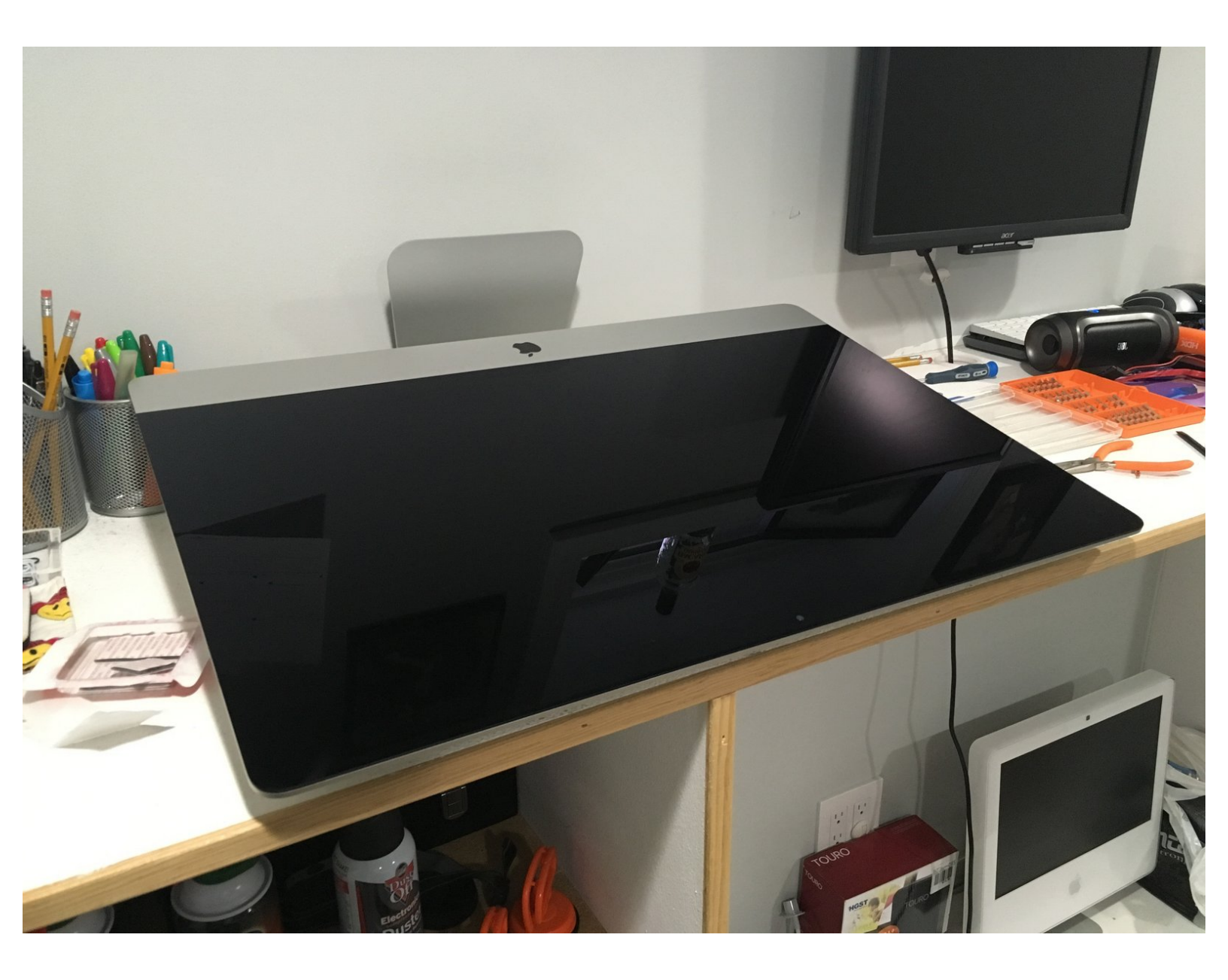

ã"ã®æ–‡æ∍,ã⁻2022-12-03 11:48:49 AM (MST)ã«ä½œæ^ã•ã,Œã¾ã—ãŸã€,

## はじめに

2015年の後半にiMac 27インチを購入することに不安を感じていました。情報がほとんどなかったためです。SSDの追加やアップグレードに関する情報や、解体に固有のビデオはほんの少ししか見つかりませんでした。 2014年と2015年の初めのモデルですが、2015年の終わりに注目しています。

HDDからSATAと電源ケーブルを取り外し、2.5インチSSDを追加します(HDDはそのままにします)。

| <i>♪</i> ツール:                                               | 🐡 部品:                                                              |
|-------------------------------------------------------------|--------------------------------------------------------------------|
| <ul> <li>Pro Tech Toolkit (1)</li> <li>Jimmy (1)</li> </ul> | ● iMac Intel 27インチ Late 2012-Mid 2017<br>SSDアップグレードセット (1)         |
|                                                             | • iMac Intel 27" 5K Late 2014 /Mid 2015<br>ハードドライブケーブル (1)         |
|                                                             | • iMac Intel 21.5インチ and 27インチ (Late 2012-Late 2015) SSD温度センサー (1) |
|                                                             | <ul> <li>iFixit 2.5" to 3.5" SSD HDD Adapter (1)</li> </ul>        |
|                                                             |                                                                    |

ã"ã®æ–‡æ, ã⁻2022-12-03 11:48:49 AM (MST)ã «ä1⁄₂œæ^ã•ã,Œã¾ã—ãŸã€,

#### 手順1—SATA HDDからSATA SSDへの交換方法

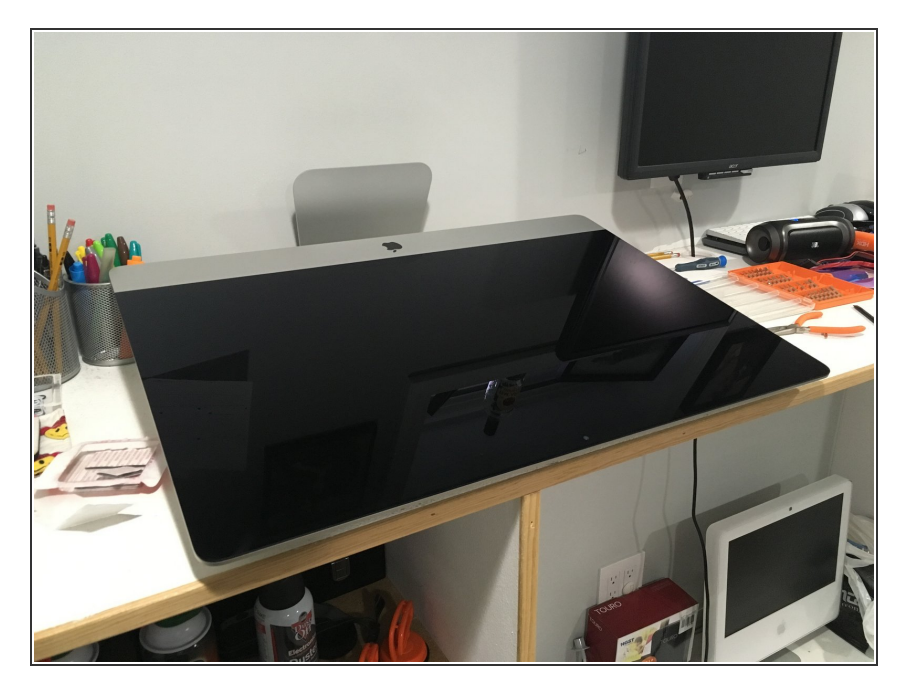

- Retina iMacを開くのは難しい場合 があり、適切なツールが必要です。 また、ケースを開いてSSDを正しく 取り付けるには、いくつかのものが 必要になります。
- 以下は、現在実行中のiFixitの分解図 です。 i<u>Mac Intel 27 "Retina 5K</u> <u>Display</u>
- そして、OWCの友人から、HDDを 完全に取り出してSSDに置き換える 方法についての素晴らしいビデオが ありますが、このガイドでは、HDD をそのままにしてSSDを取り付ける 方法を説明しま

す。<u>https://vimeo.com/139364064</u>

- Macを開くためのPro Tech <u>Toolkit</u>や<u>Jimmy</u>などの重要なツール を必ず入手してください。私は医療 用メスを使用しましたが、「ギター ピック」は弱すぎて厚すぎました。 「ジミー」はメスの代用として最適 です。
- iMacの温度制御を制御できるよう
   に、OWCインラインデジタル温度
   センサーも必要です。 そうしない
   と、ファンはフルスピードで回転し
   ます。 このOWCキットには、iMac
   のバックアップを閉じるために必要
   なテープも含まれていま

す。<u>https://eshop.macsales.com/item</u> /OWC/DIDI...

ã"ã®æ–‡æ, ã⁻2022-12-03 11:48:49 AM (MST)ã«ä½œæ^ã•ã,Œã¾ã—ãŸã€,

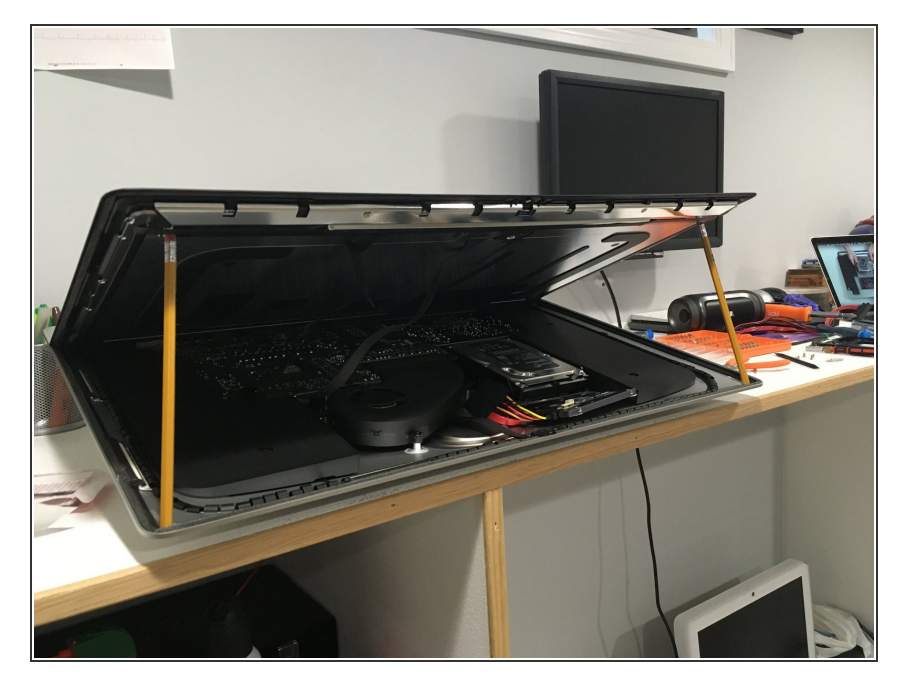

現在のiFixitおよびOWCガイドでは、ディスプレイケーブルを外す必要がありますが、このガイドは不要です。私はiMacを水平に保ち、ディスプレイを開いた後、2つの標準的な鉛筆を使ってディスプレイの両側を支えました。

ã"ã®æ–‡æ, ã⁻2022-12-03 11:48:49 AM (MST)ã «ä1⁄₂œæ^ã•ã,Œã¾ã—ãŸã€,

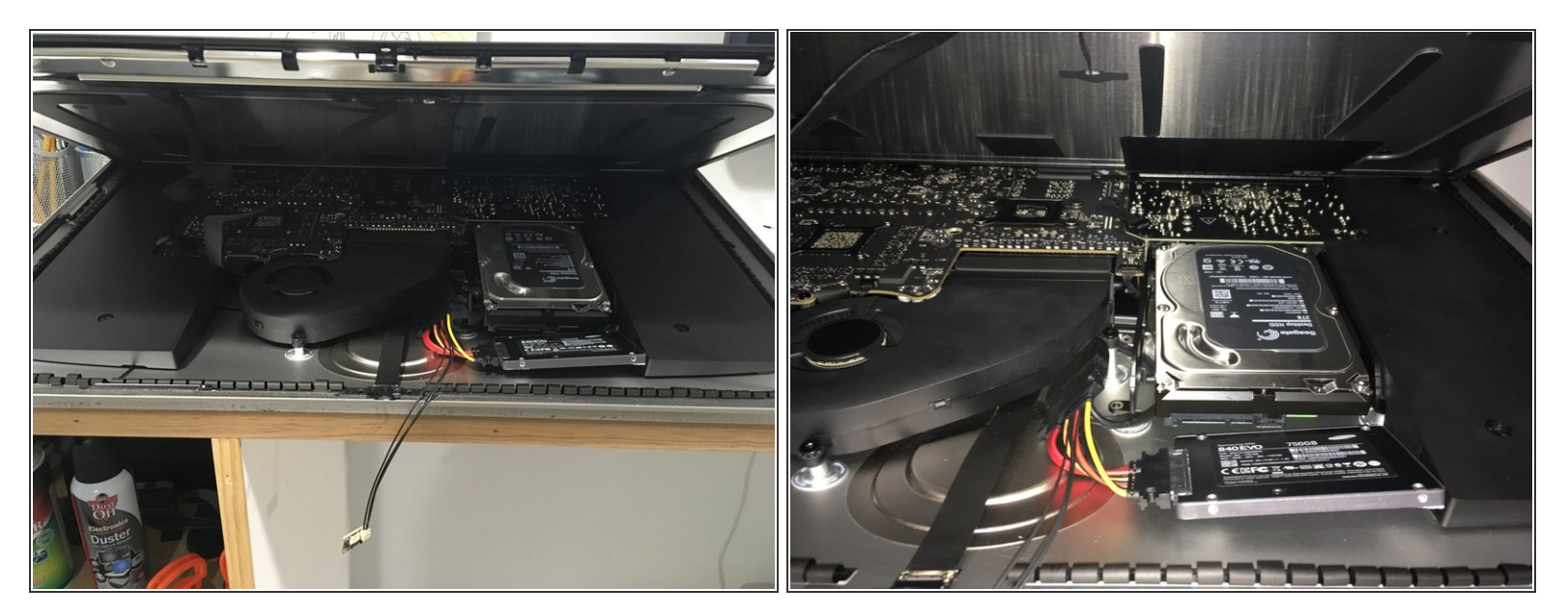

- これで、OWC温度センサーケーブルが付いていて、SSDがすでに接続されているHDDからSATA ケーブルを取り外しました。
- OWCケーブルは少し固いですが、私がしなければならなかったのは、少しねじってSSDをiMacの 内側に平らに置くことだけでした。 SSDが搭載されたこのポケット全体は、通常は空で、小さな SSDを搭載するのに最適な場所です。

ã"ã®æ–‡æ∍¸ã⁻2022-12-03 11:48:49 AM (MST)ã«ä½œæ^ã•ã,Œã¾ã—ãŸã€,

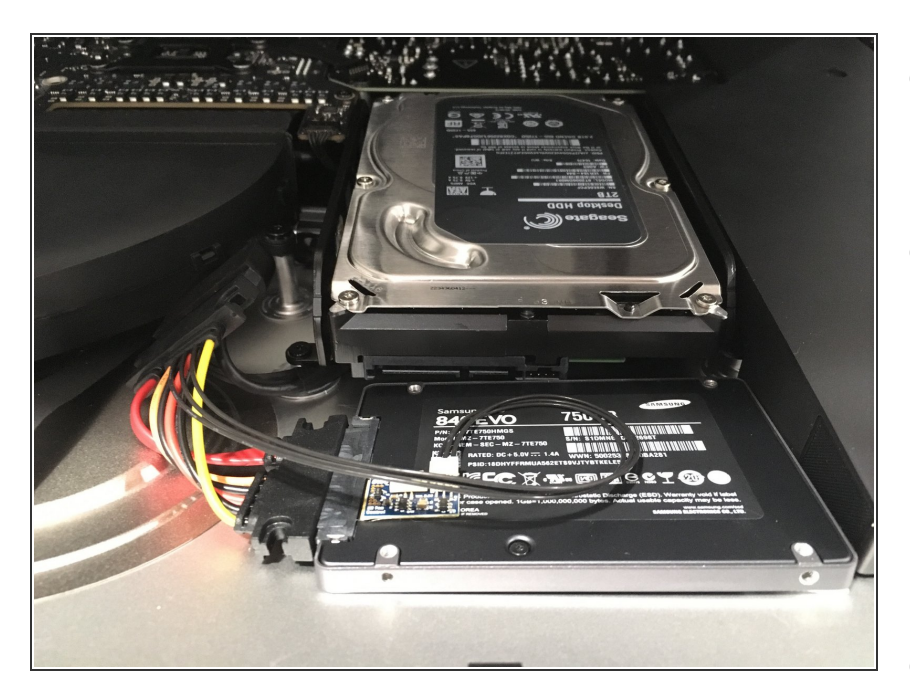

- 次に、ケーブルをできる限り整理してコンパクトに保ちながら、温度センサーをSSDに取り付けました。
- ここでは、3Mの正方形の接着剤で SSDをiMacに固定しました。 iMac はここで湾曲しているので、iMacを 所定の位置に固定できるものが必要 でしたが、ほとんどの接着剤よりも 厚かったで

す。<u>https://smile.amazon.com/dp/B0</u> 001WFF8U

合計4つの正方形を使用しました が、2倍にしました。1つを他の2つ の上に積み重ねます。1つは左後ろ に、もう1つは右前です。

ã"ã®æ–‡æ, ã⁻2022-12-03 11:48:49 AM (MST)ã«ä1⁄₂œæ^ã•ã,Œã¾ã—ãŸã€,

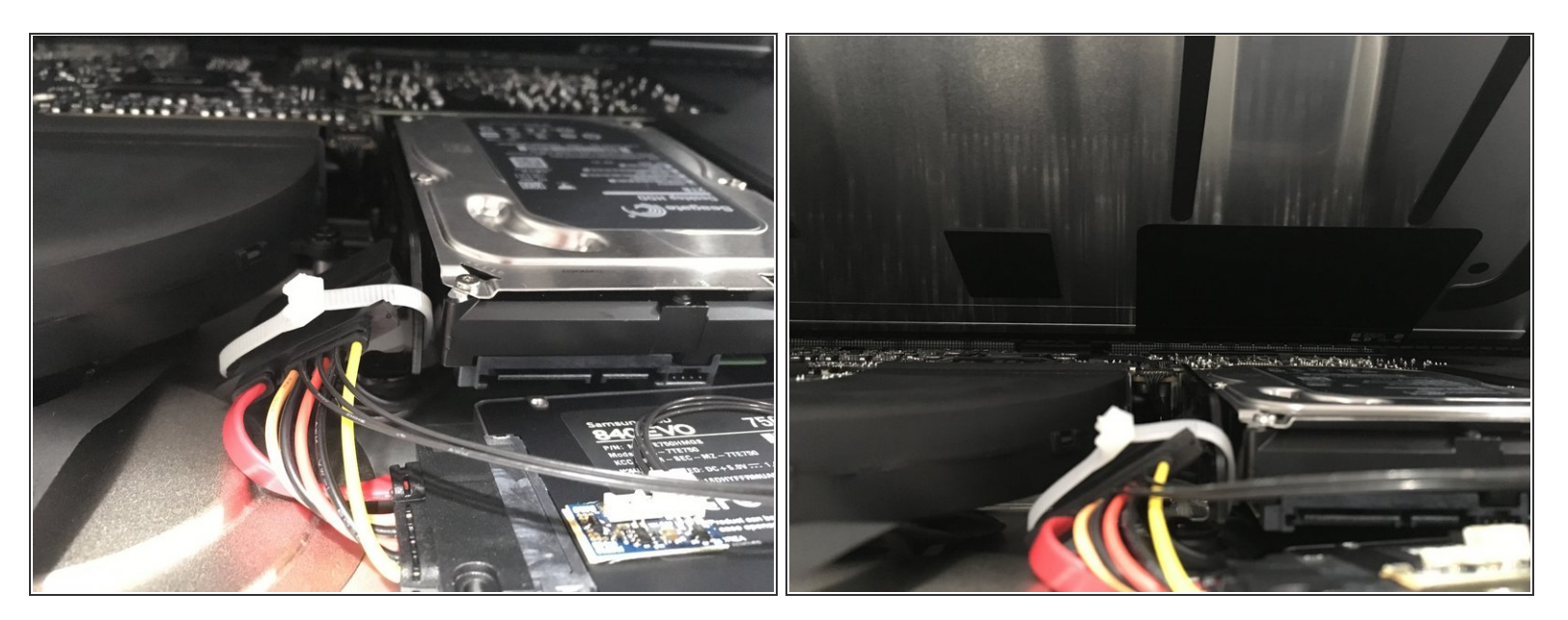

- 最後の手順では、温度センサーケーブルをHDDブラケットにファスナーで留めて、すべてを所定の位置に保ちます。
- また、OWCケーブルをできるだけディスプレイから引き離したいと思っていました。2番目の写 真からわかるように、OWCケーブルとジップタイはHDDとファンの排気口のかなり下にあるた め、まだ十分なスペースがあります。

ã"ã®æ–‡æ∍¸ã⁻2022-12-03 11:48:49 AM (MST)ã«ä½œæ^ã•ã,Œã¾ã—ãŸã€,

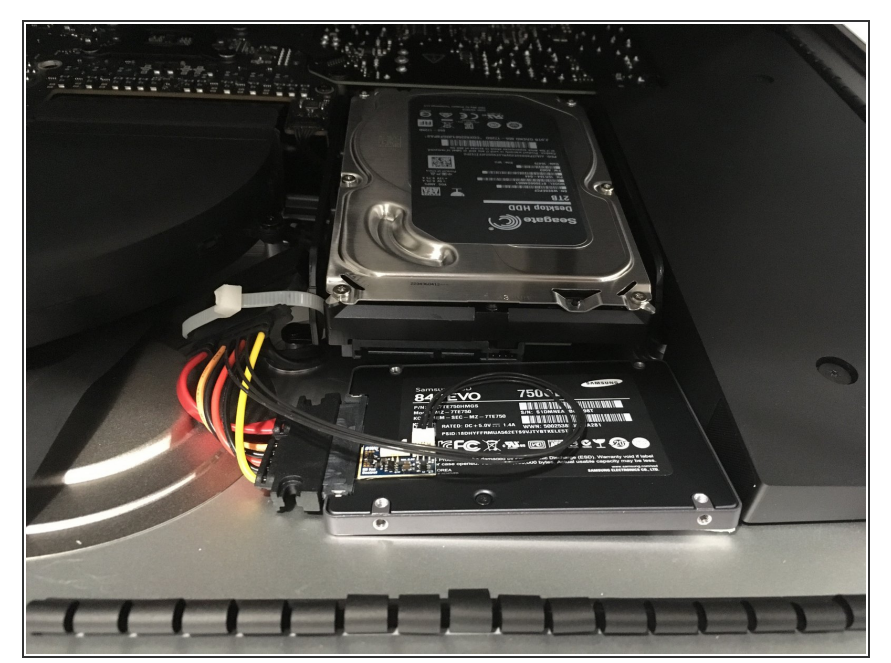

- それでおしまい! 2TB HDDは使用 できませんが、ディスプレイを取り 外したり、ディスプレイケーブルを 外したり、スピーカーやHDDを取り 外したりすることなく、最小限の労 力とリスクでSSDを取り付けること ができました。
- おまけとして、iMacのHDDバー ジョンは「Fusion Drives」として提 供されるため、PCle SSDも接続さ れています。私のモデルには 128GB SSDがインストールされて いたので、追加ドライブとしてそれ にアクセスできます。Boot Camp を介してPCleドライブにWindows をインストールする予定です。

#### 手順 7

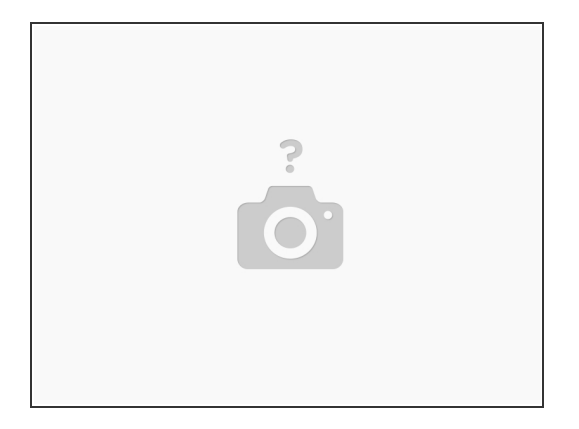

● 最後の手順として、iMacの外縁にある3M両面テープをすべて取り外して交換する必要があります。 手順1で使用した、3Mテープが使用されているサーマルセンサーは<u>こちら</u>から購入できます。

ã"ã®æ–‡æ›,ã⁻2022-12-03 11:48:49 AM (MST)ã«ä1⁄₂œæ^ã•ã,Œã¾ã—ãŸã€,

デバイスを再組み立てするには、これらの手順を逆の順序で実行します。

ã"ã®æ–‡æ∍,ã⁻2022-12-03 11:48:49 AM (MST)ã«ä½œæ^ã•ã,Œã¾ã—ãŸã€,